## きょうしつでビスケットマニュアル

# 「ビスケットの使い方」編

合同会社デジタルポケット k-210901版

©digitalpocke

# 「ビスケットの使い方」編 目次

| <u>はじめに</u>                          | 3  |
|--------------------------------------|----|
| 画面・アイコン・ボタン機能説明                      | 4  |
| 制作画面(初心者モード)                         | 4  |
| お絵かき画面                               | 5  |
| 個人制作画面(上級者モード)                       | 5  |
| 遊ぶ画面                                 | 6  |
| 設定画面                                 | 6  |
| グループビュー画面                            | 7  |
| ビスケットの使い方                            | 10 |
| 絵を描く                                 | 10 |
| メガネを使って命令を作る                         | 10 |
| 完成した絵の続きを描く・絵を削除する                   | 11 |
| <u>ビスケットランドを表示する</u>                 | 12 |
| 絵を回転させる                              | 12 |
| 「さわると」の命令を作る(上級者モードのみ)               | 13 |
| <u>音を鳴らす(上級者モードのみ)</u>               | 13 |
| 数値指定で絵を回転させる / 座標指定して絵を動かす(上級者モードのみ) | 15 |
| クラスの児童/生徒の作品を見る                      | 16 |
| <u>児童/生徒の作品を表示する (スライドショー)</u>       | 16 |
| アドバイスする                              | 17 |

1. はじめに

「きょうしつでビスケット」は、「ビスケット」本体と「きょうしつでビスケット システム」で成り立っています。

▶「ビスケット」本体:

本棚の本を開いた後に起動するアプリ

(制作画面・お絵かき画面・ビスケットランド画面など)

▶「きょうしつでビスケットシステム」:

クラス管理をするためのシステム

- (児童/生徒の作品管理・本の追加・本棚の整理・班設定など)
- ※このシステムは児童/生徒は使用しません。先生のみ使用します。

このマニュアルは「ビスケット」本体の使い方について記載しております。「きょうしつでビスケットシステム」については「きょうしつでビスケットシステムの使い方編」をご覧ください。

- 画面・アイコン・ボタン機能説明
   ここではビスケットの各ページについて説明します。
   ※本の編集をすると、ボタンの表示/非表示などが変わります。
   詳細は「きょうしつでビスケットの使い方編」をご参照ください。
  - 2.1. 制作画面(初心者モード)

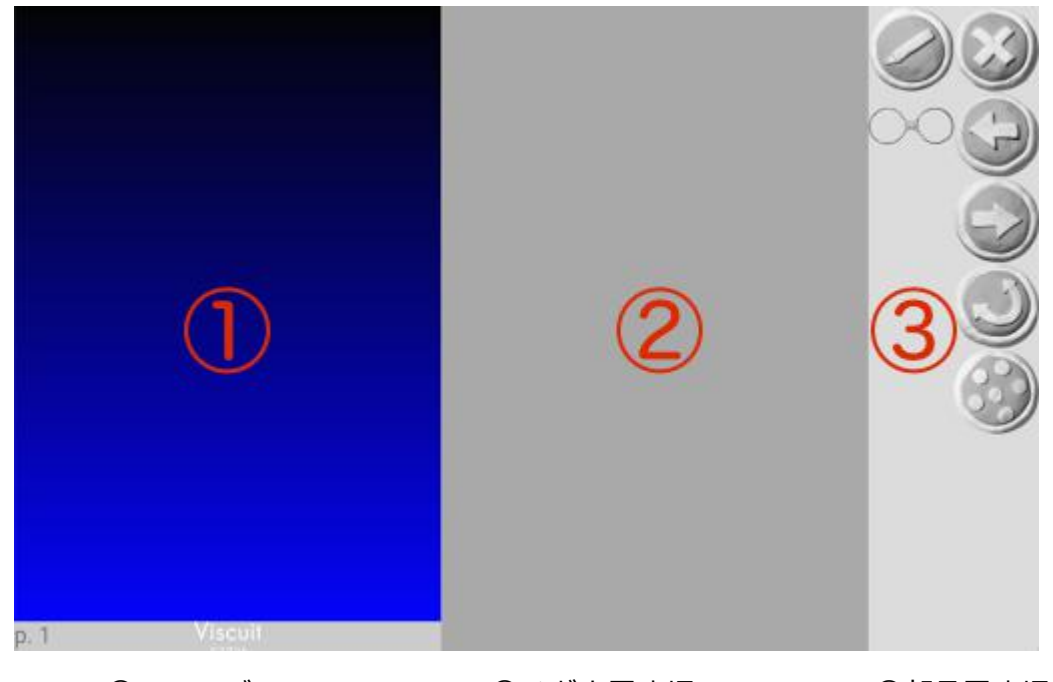

- ①ステージ
- ②メガネ置き場

③部品置き場

※初心者モードでは、メガネの左と右に入れる絵は同じ数にします。 左右の絵の数が同じでない場合、メガネが赤くなり、メガネが壊れます。

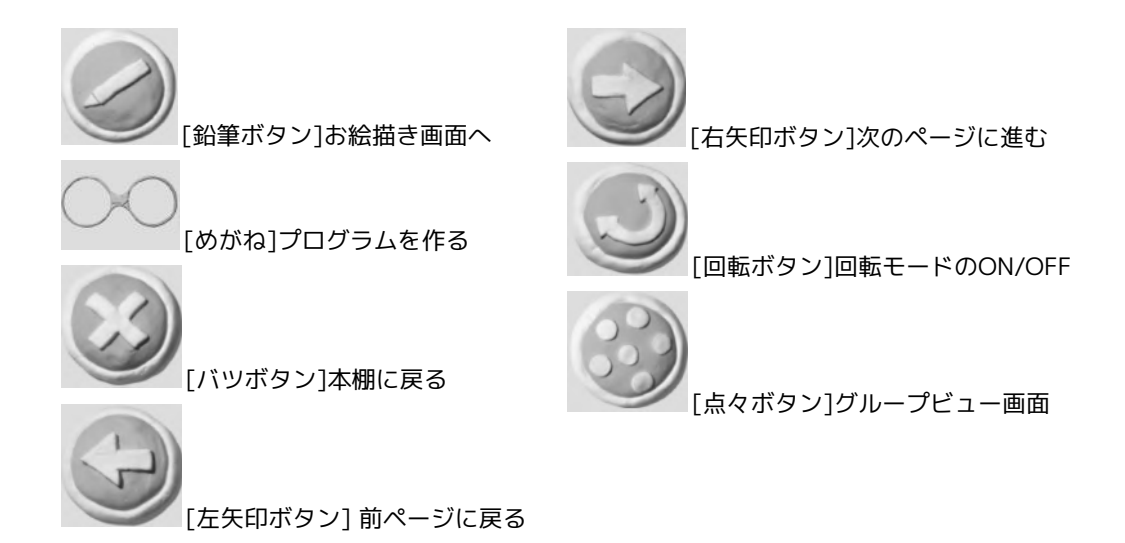

# 2.2. お絵かき画面

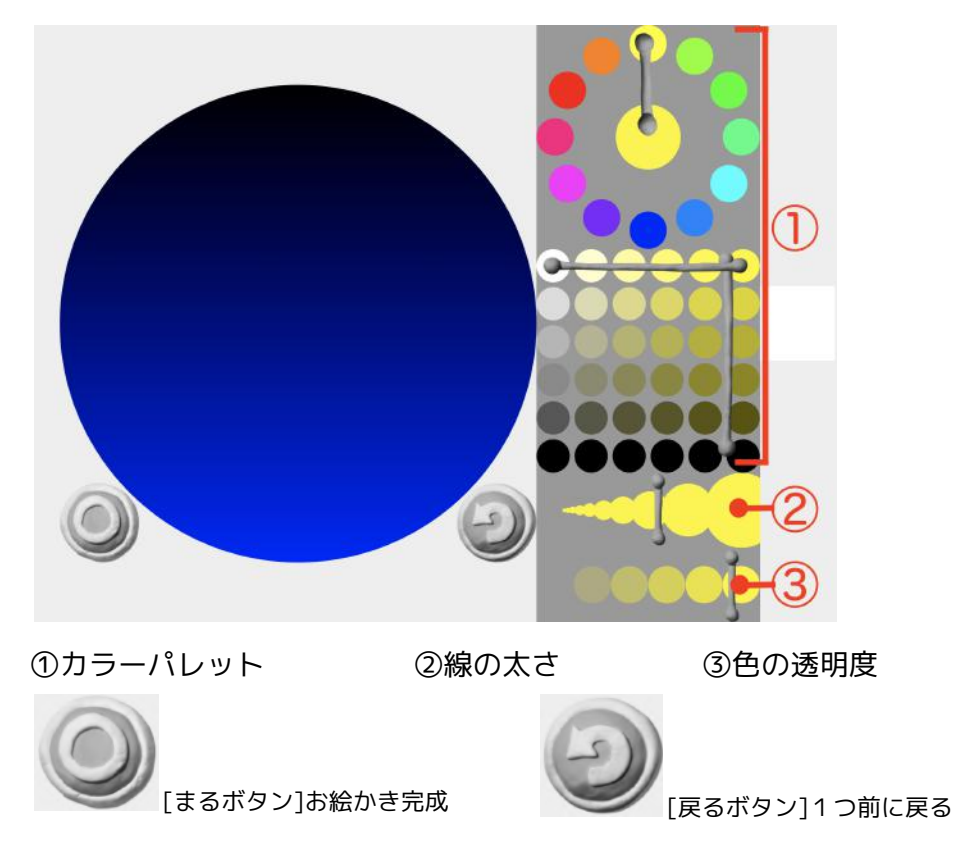

2.3. 個人制作画面(上級者モード)

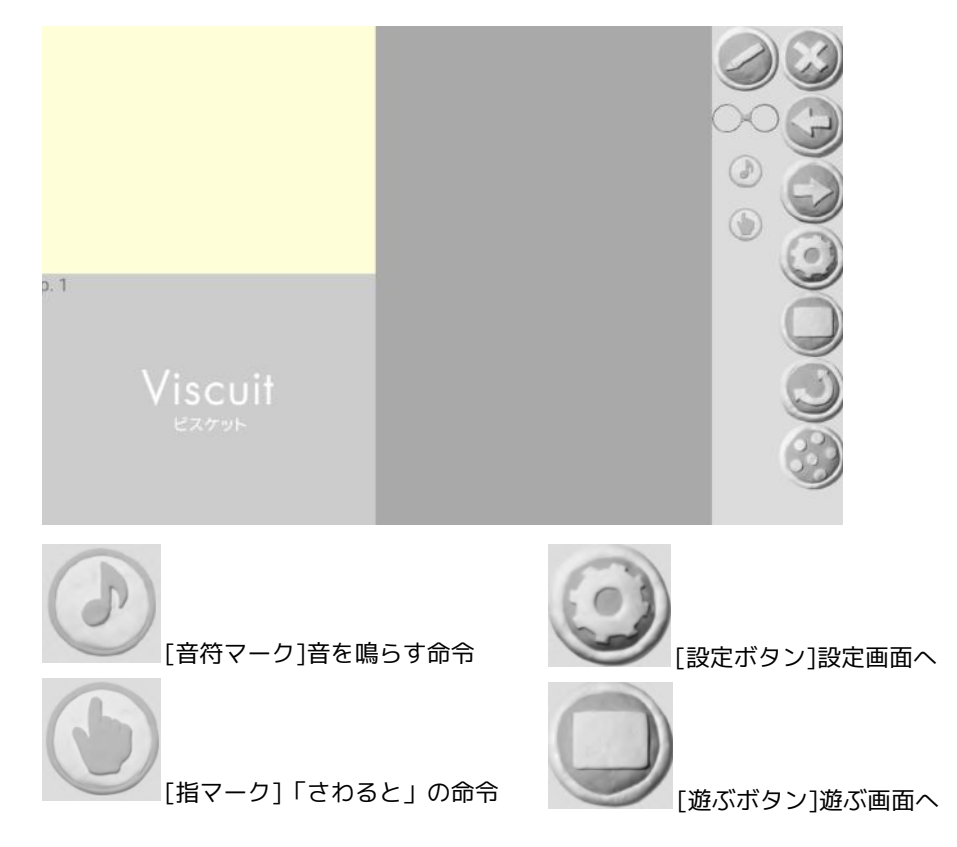

2.4. 遊ぶ画面

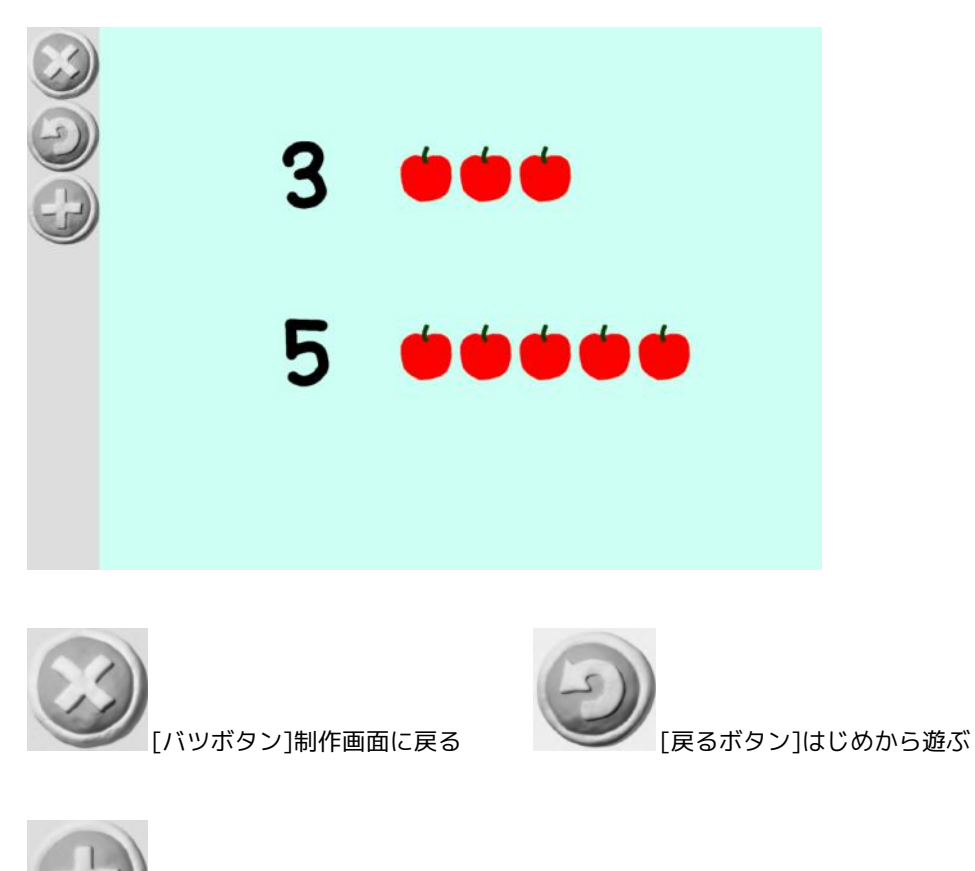

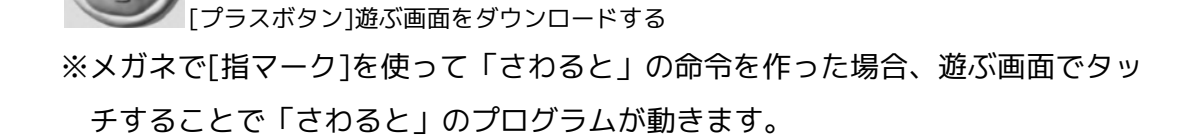

2.5. 設定画面

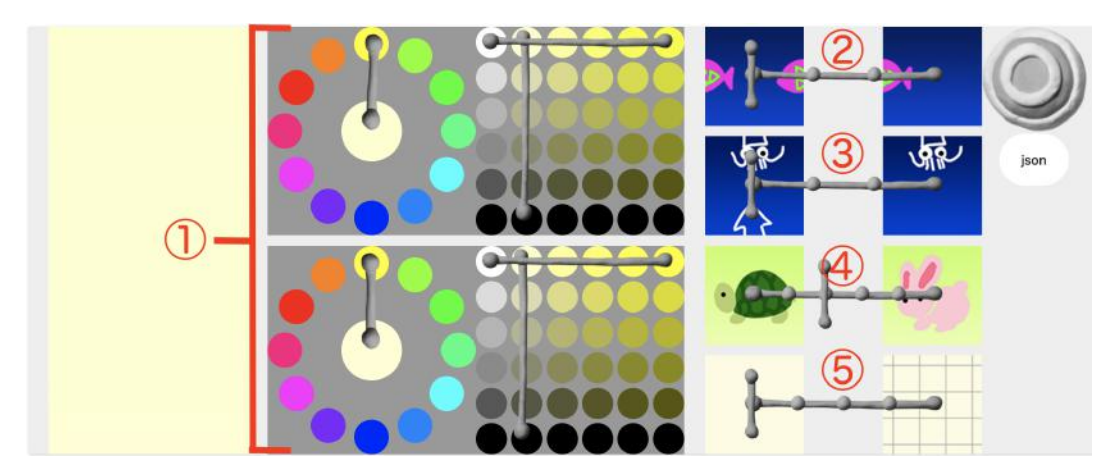

①背景色パレット:上がステージ上部、下がステージ下部の色に対応している
 ②横方向のループ設定:左に合わせるとつながる、右に合わせるとつながらない
 ③縦方向のループ設定:左に合わせるとつながる、右に合わせるとつながらない

④速度設定:かめ方向にするとゆっくり、うさぎ方向にすると速い

⑤方眼紙設定:一番左に合わせると自由

左方向にすると方眼紙モード(小)、右方向に合わせると方眼紙モード(大)

### 2.6. グループビュー画面

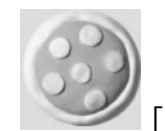

[点々ボタン]をタッチすると、グループビューを見ることができます。

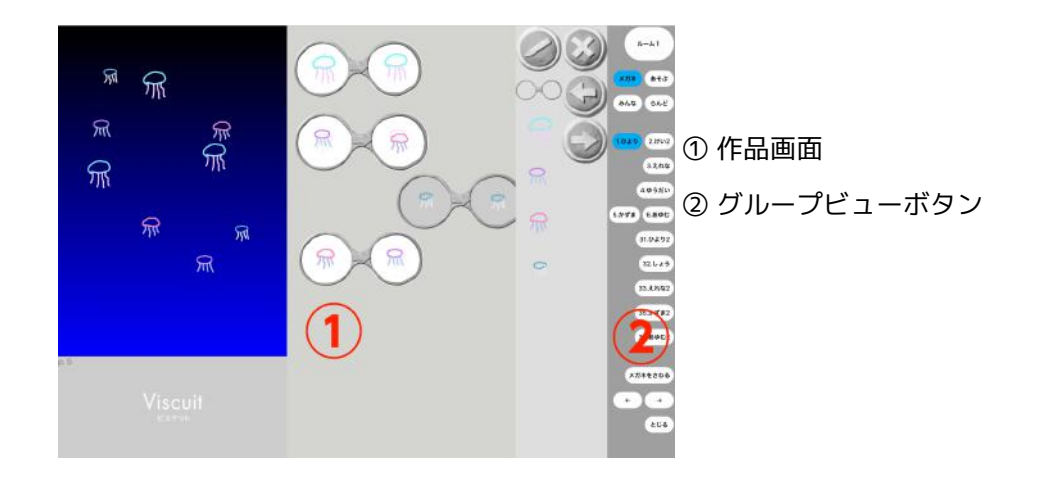

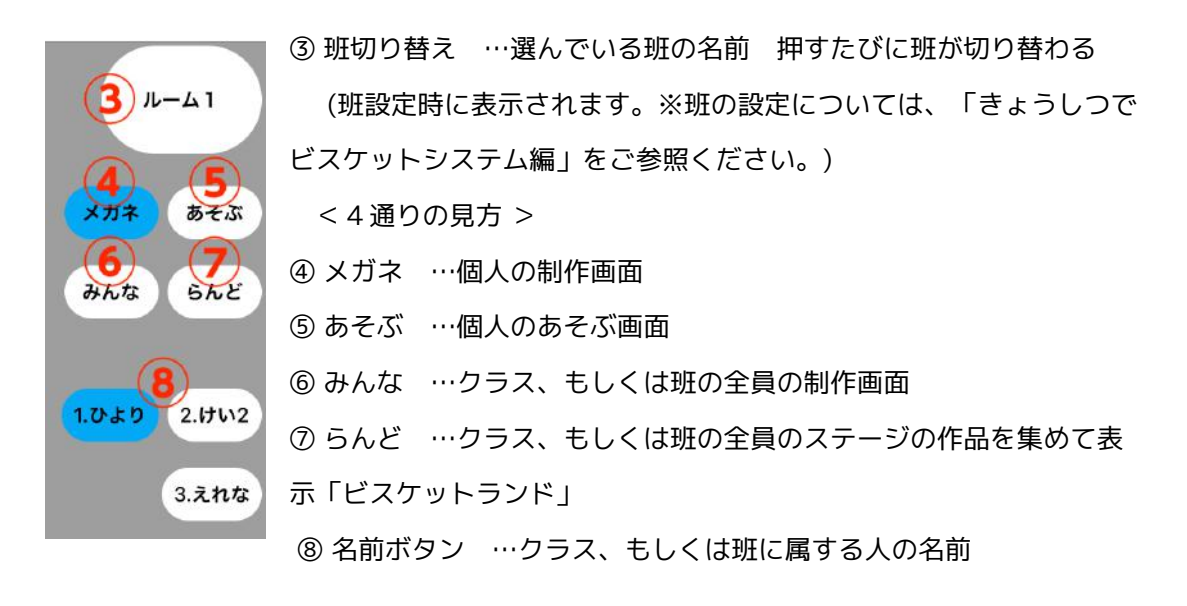

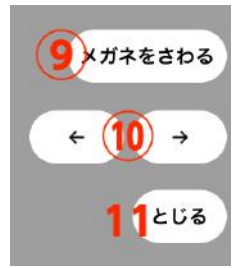

⑨ メガネをさわる …押して選択すると、参加者の制作画面をさわって 修正や指導が可能 ここでの修正は保存されません。
 ⑩ ← → …グループビューのままページを切り替える
 11 とじる …グループビューを閉じる

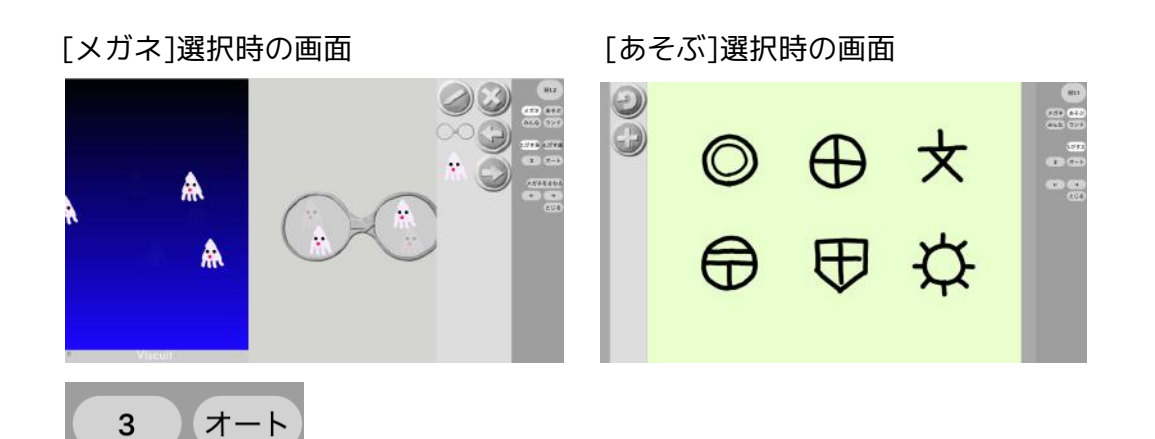

[メガネ]・[あそぶ]画面で、[オート]を選択すると、左の数字の秒数ごとに、スラ イドショーで表示されます。発表の時などにお使いください。 切り替えの秒数は、3秒、5秒、8秒、15秒、20秒、30秒が選べます。 左の数字を押して時間を切り替えてください。

[あそぶ]選択時は、タッチを使って実際に遊ぶことができます。 児童/生徒がお互いの作品で遊びあう時や発表等に使えます。

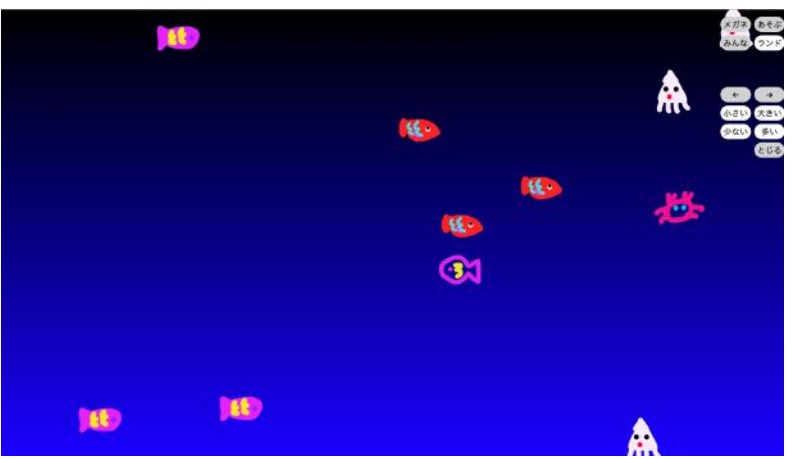

[ランド]を選択すると、一つの画面上に作品を集めて表示できます。 ランド画面の時、右上のボタンは3秒ほどで表示されなくなりますが、ボタンの あったところをタッチすると、またボタンを表示させることができます。

[ランド]表示画面

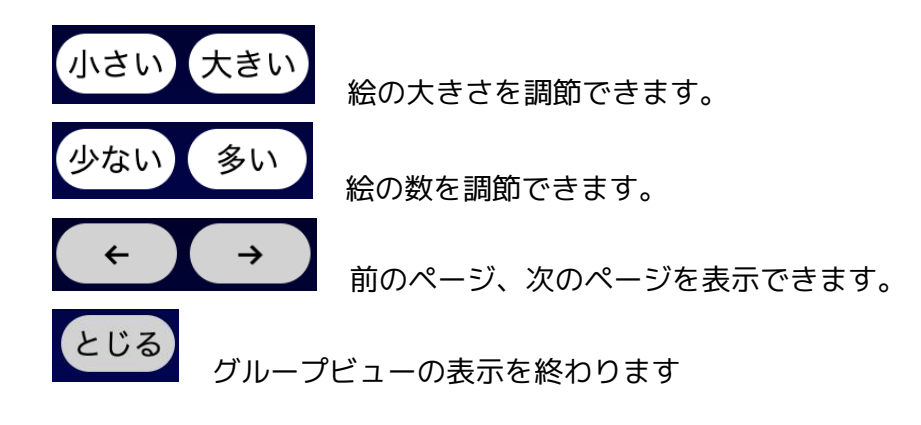

- 3. ビスケットの使い方
  - 3.1. 絵を描く
    - (1)制作画面で 🥥 [鉛筆ボタン]を押します。

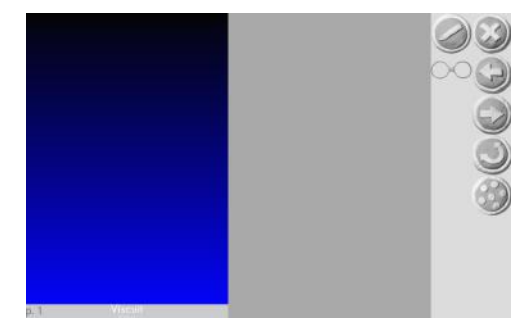

(2)お絵かき画面で絵を描きます。

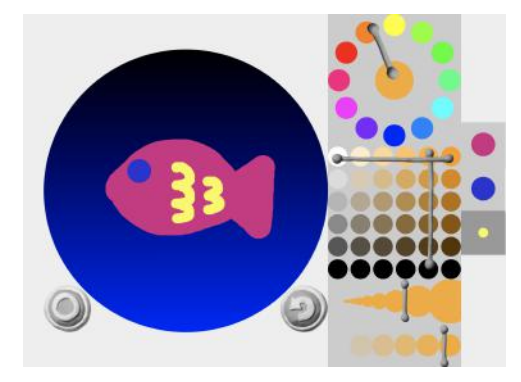

※お絵かき画面の各ボタンの説明については、2章をご覧ください。

- (3) 描き終わったら、 (2) [まるボタン]を押して制作画面に戻ります。
- 3.2. メガネを使って命令を作る
  - (1)制作画面で、絵をステージに置きます。

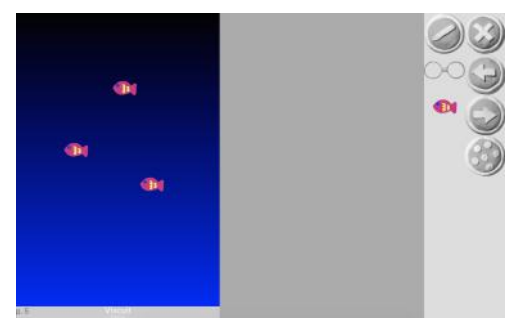

(2) メガネをメガネ置き場に置き、メガネの左と右に絵を入れます。

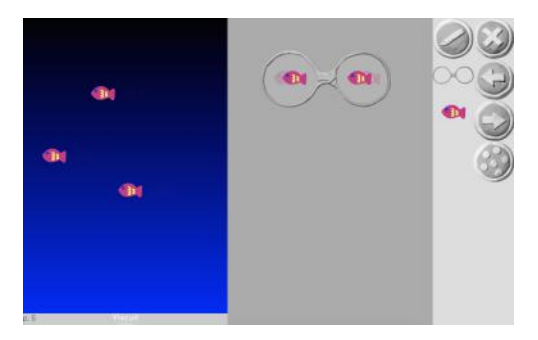

※初心者モードでは、メガネの左と右に入れる絵は同じ数にします。 左右の絵の数が同じでない場合、メガネが赤くなり壊れます。

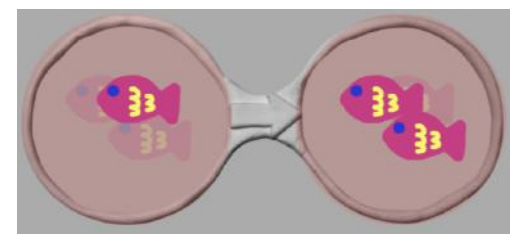

- 3.3. 完成した絵の続きを描く・絵を削除する
  - (1)部品置き場にある絵を長押しします。

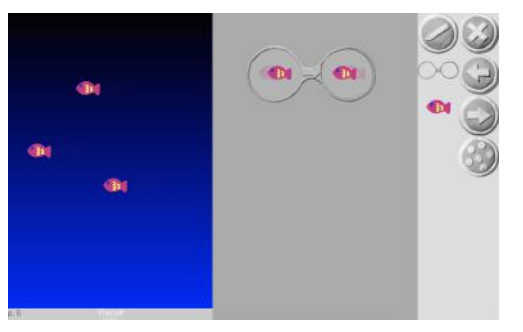

 (2)お絵かき画面が出てきますので、ここで続きを描くことができます。また、
 ②[戻るボタン]を何度も押してまっさらな状態にして ③[まるボタン]を 押すと、絵を消すことができます。

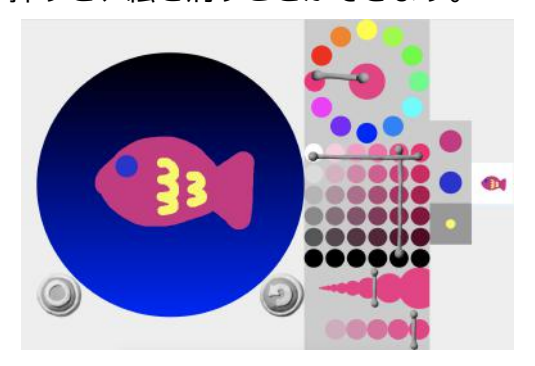

- 3.4. ビスケットランドを表示する
  - (1)制作画面で、 1 [点々ボタン]を押してグループビュー画面を開きます。

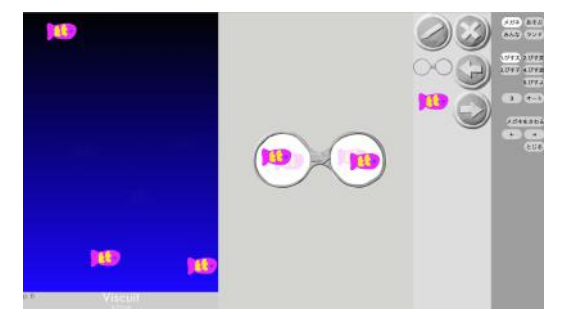

(2)[ランドボタン]を押してビスケットランドを表示します。

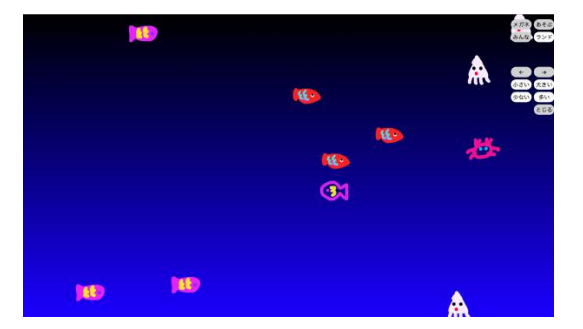

3.5. 絵を回転させる

回転ボタンの表示、非表示は、本の編集で設定することができます。 本の編集方法については「きょうしつでビスケットシステムの使い方」をご 参照ください。

(1)制作画面で、 2[回転ボタン]を押します。

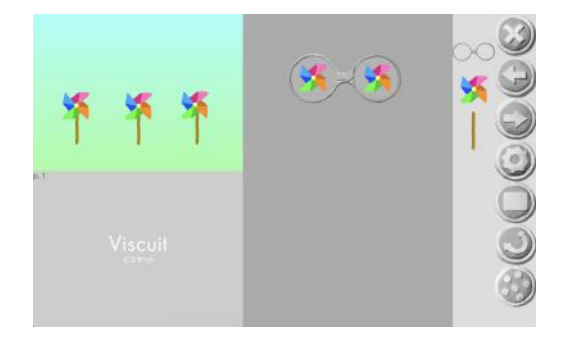

- (2) 🥥 [回転ボタン]がへこんだ状態で、回転したい絵を押します。
- (3)絵の下側に点線が出てきますので、これをなぞって絵を回転させます。

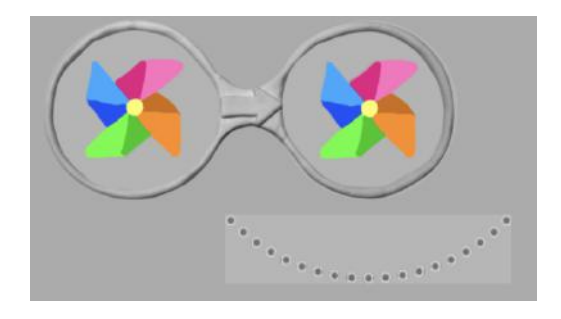

- 3.6. 「さわると」の命令を作る(上級者モードのみ)
  - (1)メガネの左側に、 ()[指マーク]を置きます。

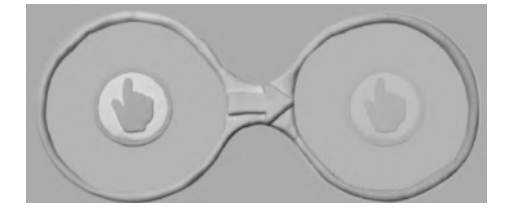

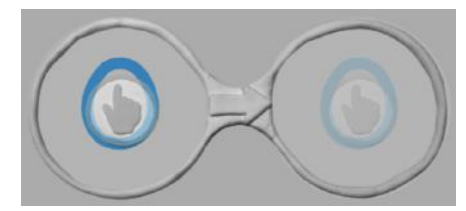

- 例1:「何もないところをさわると」の命令 例2:「絵(たまご)をさわると」の命令
- (2) さわったらどうなってほしいかを、右のメガネで作ります。

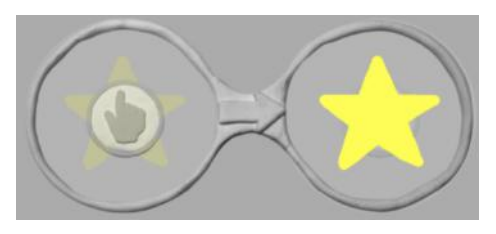

例1:「星が出てくる」の命令

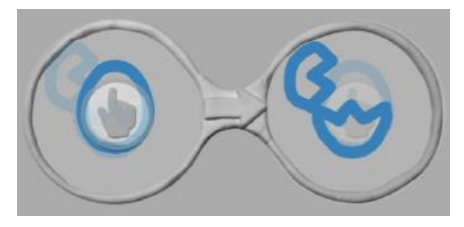

例2:「絵が変わる(たまごが割れる)」の命令

音を鳴らす(上級者モードのみ) 3.7.

> 自分で本を編集して音を鳴らすページ(音符マークを表示)を作ることがで きます。

※本の編集方法については「きょうしつでビスケットの使い方編」をご参照くださ い。

(1) 🕖 [音符マーク]を取り出すと、1オクターブ(ドレミファソラシド)の中か らランダムに音が出てきます。

| et<br>Viscuit |  |
|---------------|--|
|---------------|--|

例:[音符マーク]を5こ取り出した画面

(2)メガネの右側に、好きな音の 🕖 [音符マーク]を置きます。

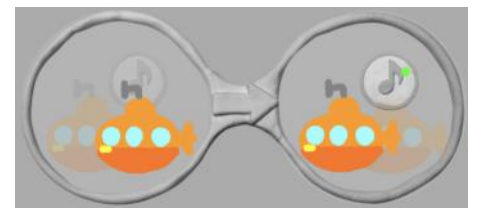

例1:「絵(潜水艦)がステージにあったら音が鳴る」の命令

- (3)1オクターブ以外の音や半音の音を出したい場合は、 [回転ボタン]を押します。
- (4) 
  (4) 

  [回転ボタン]がへこんだ状態で、
  [音符マーク]を押します。
- (5) (5) [音符マーク]の下側に点線が出てきますので、これをなぞって音を変えることができます。

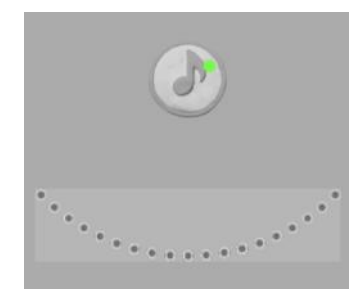

3.8. 数値指定で絵を回転させる / 座標指定して絵を動かす(上級者モードのみ)

「数値モード」が設定されたページでは、絵が動く方向や回転の角度を数値 で指定することができます。

※「数値モード」は、自分で本を編集して「数値モード」をONにすることで使用す ることができます。本の編集方法については「きょうしつでビスケットの使い方 編」をご参照ください。

- (1) 数値モードの制作画面で、絵を長押しします。
- (2)数値指定画面が表示されます。[+][ー]ボタンで数値を変更して、絵の座標 の位置を決めたり、絵を回転することができます。

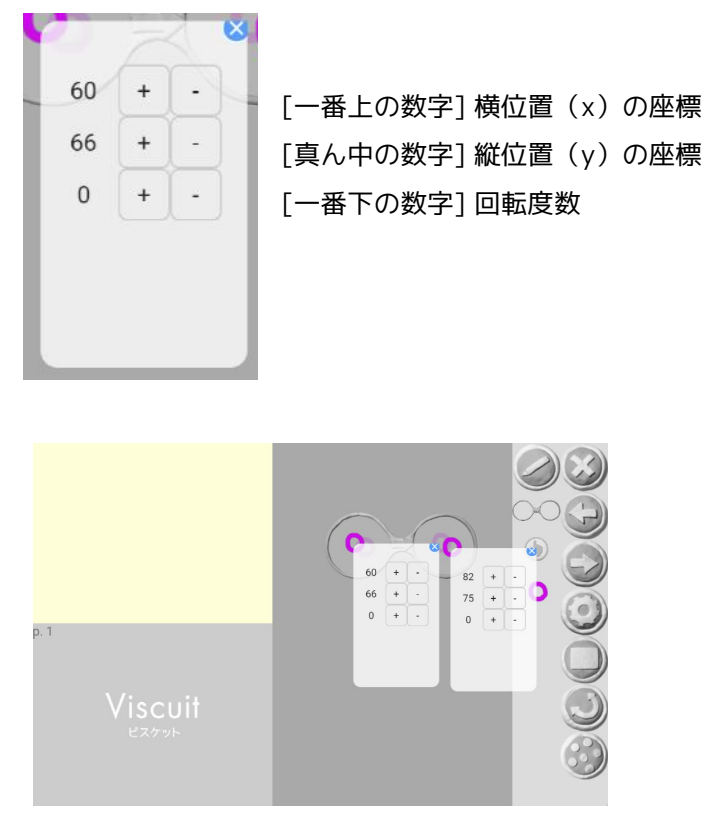

※メガネの左と右の絵で数値指定画面を表示するとわかりやすいです。※制作画面に [回転ボタン]がなくても回転できます。

- 3.9. クラスの児童/生徒の作品を見る
  - (1)制作画面で、 🎯 [点々ボタン]を押します。

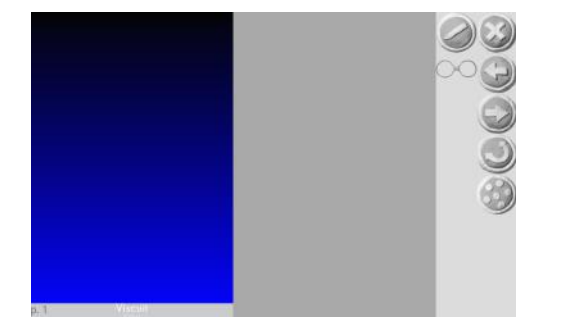

(2)グループビュー[メガネ]画面が表示されます。ここで児童/生徒の進行状況を 確認することができます。

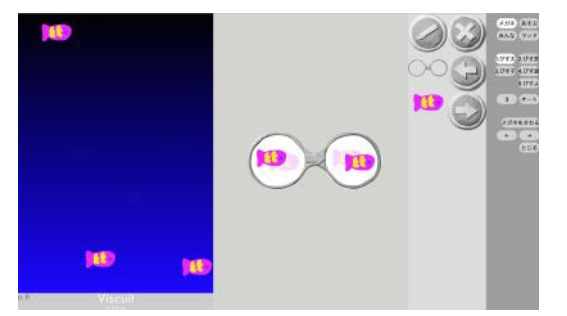

(3) [みんな]を押すと、一覧で表示されます。

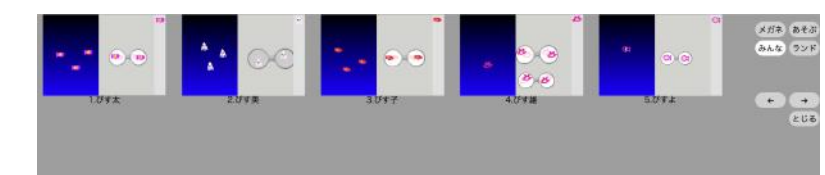

(4) [ランドボタン]を押すと、ビスケットランドが表示されます。

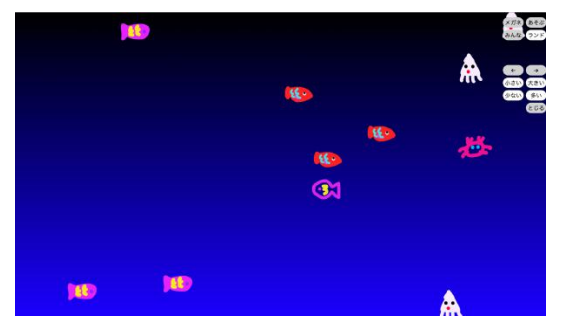

ランド画面の時、右上のボタンは3秒ほどで表示されなくなりますが、ボタンの あったところをタッチすると、またボタンを表示させることができます。 発表の時などにお使いください。

- 3.10. 児童/生徒の作品を表示する(スライドショー)
  - (1)制作画面で、 2 [点々ボタン]を押します。
  - (2) [あそぶ]を押して一人ずつの画面にします。

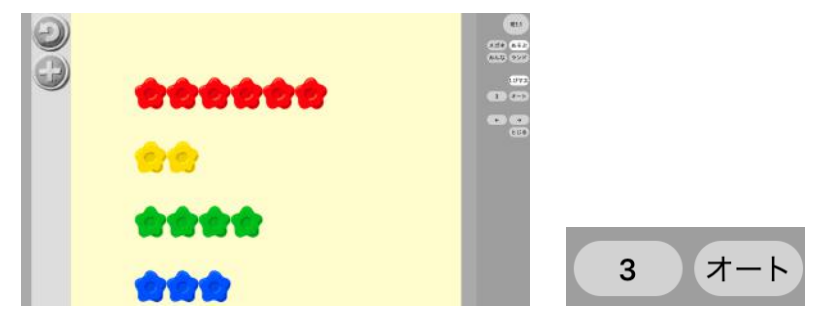

(3)[オート]を選択すると、左の数字の秒数ごとに、スライドショーで表示され ます。

発表の時などにお使いください。

切り替えの秒数は、3秒、5秒、8秒、15秒、20秒、30秒が選べます。

#### 3.11. アドバイスする

(1)制作画面で、 3[点々ボタン]を押します。

| a. | ھ د<br>د<br>د |
|----|---------------|
|    | 3             |

(2)グループビュー画面が表示されますので、作品を見たい児童/生徒の名前ボタンを押します。

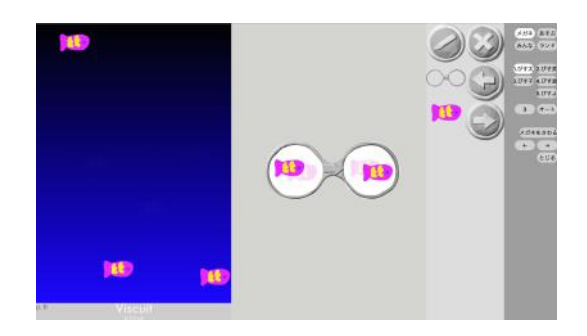

児童/生徒の制作画面が表示されます。

[メガネをさわるボタン]を押すと、先生がこの制作画面のプログラムを変え てアドバイスすることができます。

※ここでの制作画面はビューモード(閲覧専用)になっています。

このモードで作品を変更しても、児童/生徒の作品は変更されませんので アドバイスする際などにお使いください。